## TATA CARA PENGADUAN PENYALAHGUNAAN WEWENANG ATAU PELANGGARAN YANG DILAKUKAN OLEH PEJABAT PERGURUAN TINGGI

Penulisan laporan dilakukan dengan langkah sebagai berikut:

- 1. Buka Situs lapor.go.id
- 2. Tekan tombol "Login" dan masukkan Username serta Password Anda.
- 3. Jika belum memiliki akun, pilih tombol "Registrasi", isikan data diri yang diperlukan, lalu klik "Registrasi" untuk otomatis masuk ke aplikasi.
  - Gunakan nama pengguna (username) dan kata sandi (password) yang hanya Anda ketahui.
  - Pilih nama unik yang tidak mencerminkan identitas Anda.
- 4. Pilih menu "Pengaduan" untuk memulai pengajuan pengaduan baru.
- 5. Tekan tombol "Tambah Pengaduan" untuk membuat laporan baru.
- 6. Isi form pengaduan dengan informasi yang Anda ketahui, lalu tekan "Lanjut".
- 7. Pastikan untuk mengisi semua kolom yang ditandai dengan simbol (\*).
- 8. Jika Anda memiliki bukti berupa file seperti foto atau dokumen lain, unggah melalui halaman pengaduan:
  - o Ikuti instruksi pengunggahan, lalu centang kotak yang sesuai setelah membacanya.
- 9. Setelah selesai, pilih tombol "Daftar" untuk melanjutkan atau tekan "Hapus" untuk membatalkan laporan.
- 10. Di halaman berikut, Anda dapat mencetak nomor registrasi pengaduan.
  - Simpan dengan baik nama pengguna, kata sandi, dan nomor registrasi untuk memantau status atau perkembangan laporan Anda.
  - Pihak UPNVY akan menghubungi Anda jika pengaduan yang diajukan tidak memenuhi kriteria untuk diproses lebih lanjut.

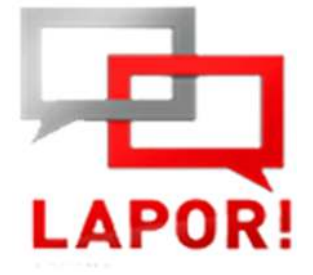